#### **SILVER CREST**<sup>®</sup>

#### SMART TAG FINDER SSTS3 A1

DE AT CH SMART TAG FINDER Quick-Start-Guide

(FR) (CH) TRACEURS CONNECTÉS Guide de démarrage rapide

(T) CH LOCALIZZATORE BLUETOOTH® Guida rapida

IAN 502773\_2407

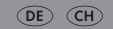

| DE/AT/CH | Quick-Start-Guide         | Seite  | 3 |
|----------|---------------------------|--------|---|
| FR/CH    | Guide de démarrage rapide | Page   | 6 |
| IT/CH    | Guida rapida              | Pagina | 9 |

## Quick-Start-Guide

Dieses Informationsblatt ist fester Bestandteil der Bedienungsanleitung. Bewahren Sie es zusammen mit der Bedienungsanleitung gut auf. Händigen Sie alle Unterlagen bei Weitergabe des Produkts an Dritte mit aus. Lesen Sie vor der Verwendung des Produkts die Bedienungsanleitung und beachten Sie insbesondere die darin enthaltenen Sicherheitshinweise."

## Produkt und Mobilgerät koppeln

- INFO: Zur Verwendung dieses Produkts benötigen Sie die App Wo ist?. Diese App ist auf Mobilgeräten von Apple vorinstalliert. Falls Sie die App zuvor gelöscht haben, können Sie sie erneut im App Store herunterladen.
- (i) INFO: Ein Isolierstreifen schützt die Batterie vor einer Entladung.
- 1. Ziehen Sie den Isolierstreifen aus dem Produkt heraus.
- 2. Aktivieren Sie die Bluetooth-Funktion auf Ihrem Mobilgerät.
- 3. Aktivieren Sie den Zugang zum Internet auf Ihrem Mobilgerät.
- Aktivieren Sie die Ortungsdienste auf Ihrem Mobilgerät (Einstellungen > Datenschutz & Sicherheit > Ortungsdienste).
- Scrollen Sie unter Ortungsdienste nach unten und tippen Sie Wo ist? an.
- 6. Wählen Sie Beim Verwenden der App aus.
- 7. Aktivieren Sie Genauer Standort.

- 8. Öffnen Sie die App **Wo ist?**.
- 9. Tippen Sie Geräte an.
- 10. Tippen Sie + an.
- 11. Tippen Sie Anderes Objekt hinzufügen an.
- 12. Wählen Sie SSTS3 A1 aus.
- 13. Tippen Sie **Verbinden** an.
- 14. Optional: Wählen Sie einen anderen Namen für das Produkt aus.
- 15. Tippen Sie **Weiter** an.
- 16. Wählen Sie ein Emoji aus. Dieses Emoji wird dazu verwendet, den Standort des Produkts auf der Landkarte anzuzeigen.
- Um das Produkt unter Ihrem Apple-ID-Konto zu registrieren, tippen Sie **Zustimmen** an.
- Tippen Sie Fertig an. Das Produkt ist nun sichtbar auf der Landkarte in der App Wo ist?.
- 19. Binden Sie das Band an das Produkt.
- (1) INFO: Falls Sie den Kopplungsvorgang nicht innerhalb von 10 Minuten abschließen, gibt der Summer 2 Signaltöne ab, um zu signalisieren, dass das Produkt in den Standby-Modus wechselt. Drücken Sie in einem solchen Fall die Taste zum Einschalten. Starten Sie den Kopplungsvorgang erneut.

| Funktion          | Aktion                                              | Ton                                                                       |
|-------------------|-----------------------------------------------------|---------------------------------------------------------------------------|
| Einschalten       | Drücken x 1                                         | 1 Signalton<br>(Nicht-Kopplungsmodus)<br>2 Signaltöne<br>(Kopplungsmodus) |
| Ausschalten       | Taste 3 s gedrückt halten                           | 2 Signaltöne                                                              |
| Mehr<br>erfahren* | Drücken x 2                                         | 1 Signalton                                                               |
| Zurücksetzen*     | X 3 drücken und beim<br>letzten Mal gedrückt halten | Langer Signalton                                                          |

\*Mehr erfahren: Ermöglicht dem Nutzer, im Verlustfall durch zweimaliges Drücken der Taste mehr Informationen zu erhalten.

\*Zurücksetzen: Aktualisierung bei schlechter Netzwerkverbindung, Entfernen vom Gerät nicht möglich.

# • Guide de démarrage rapide

Cette fiche d'information fait partie intégrante du mode d'emploi. Conservez-la dans un endroit sûr avec le mode d'emploi. Lorsque vous transmettez le produit à un tiers, veuillez lui transmettre tous les documents. Avant d'utiliser votre produit, lisez le mode d'emploi et soyez particulièrement attentif aux consignes de sécurité qu'il contient.

# • Appairer le produit et l'appareil mobile

- INFO : Pour utiliser ce produit, vous avez besoin de l'application Localiser. Cette application est préinstallée sur les appareils mobiles d'Apple. Si vous avez préalablement supprimé l'application, vous pouvez la télécharger à nouveau dans l'App Store.
- (j) INFO: Une bande isolante protège la pile d'une décharge.
- 1. Retirez la bande isolante du produit.
- 2. Activez la fonction Bluetooth sur votre appareil portable.
- 3. Activez l'accès à Internet sur votre appareil mobile.
- Activez les services de localisation sur votre appareil mobile (Réglages > Confidentialité et sécurité > Service de localisation).
- 5. Sous **Service de localisation**, faites défiler la liste vers le bas et appuyez sur **Localiser**.
- 6. Sélectionnez Lorsque l'app est active.
- 7. Activez Position exacte.

- 8. Ouvrez l'application Localiser.
- 9. Appuyez sur **Appareils**.
- 10. Appuyez sur +.
- 11. Appuyez sur Ajouter un autre objet.
- 12. Sélectionnez SSTS3 A1.
- 13. Appuyez sur **Se connecter**.
- 14. Facultatif : Choisissez un nom adapté pour le produit.
- 15. Appuyez sur **Continuer**.
- Sélectionnez un Emoji. Cet emoji est utilisé pour indiquer l'emplacement du produit sur la carte.
- 17. Pour enregistrer le produit sous votre compte d'identifiant Apple, effleurez **Accepter**.
- Appuyez sur **OK**. Le produit est maintenant visible sur la carte dans l'application **Localiser**.
- 19. Attachez la lanière au produit.
- (1) INFO: Si vous ne terminez pas le processus de couplage dans les 10 minutes, le buzzer émet 2 bips pour signaler que le produit se met en veille. Dans ce cas, enlevez brièvement la pile et replacezla (voir « Remplacement de la pile »). Relancez le processus de couplage.

| Fonction              | Action                                                                 | Son                                               |
|-----------------------|------------------------------------------------------------------------|---------------------------------------------------|
| Allumer               | Appuyez sur x 1                                                        | 1 bip (mode non pairage)<br>2 bips (mode pairage) |
| Éteindre              | Appuyez sur le bouton<br>et maintenez-le enfoncé<br>pendant 3 secondes | 2 bips                                            |
| En apprendre<br>plus* | Appuyez sur x 2                                                        | 1 bip                                             |
| Réinitialiser*        | Appuyez sur x 3 et<br>maintenez le dernier<br>appui enfoncé            | Bip long                                          |

- \* En apprendre plus : Permet à l'utilisateur d'obtenir plus d'informations en appuyant deux fois sur le bouton en cas de perte.
- \* Réinitialiser : Réinitialise en cas de mauvaise connexion réseau et lorsque vous n'arrivez pas à l'enlever de l'appareil.

# Guida rapida

Questa scheda informativa è parte integrante delle istruzioni per l'uso. Conservarla insieme alle istruzioni per l'uso. In caso di cessione del prodotto a terzi, consegnare anche tutta la documentazione. Prima dell'utilizzo del prodotto leggere le istruzioni per l'uso e fare attenzione in particolare alle avvertenze per la sicurezza ivi contenute.

## • Accoppiamento del prodotto al dispositivo mobile

- (1) INFO: Per utilizzare questo prodotto, è necessaria l'app Dov'è?. Questa app è preinstallata sui dispositivi mobili Apple. Se l'app è stata precedentemente cancellata, è possibile scaricarla nuovamente dall'App Store.
- (i) INFO: Una striscia isolante protegge la batteria dallo scaricamento.
- 1. Estrarre la striscia isolante dal prodotto.
- 2. Attivare la funzione Bluetooth del dispositivo mobile.
- 3. Attivare l'accesso a Internet sul dispositivo mobile.
- 4. Attivare i servizi di localizzazione sul dispositivo mobile

(Impostazioni > Privacy e sicurezza > Localizzazione).

- 5. Scorrere sotto Localizzazione verso il basso e toccare Dov'è?.
- 6. Selezionare Mentre usi l'app.
- 7. Attivare **Posizione esatta**.
- 8. Aprire l'app Dov'è?.

- 9. Toccare Dispositivi.
- 10. Toccare +.
- 11. Toccare Aggiungi altro oggetto.
- 12. Selezionare SSTS3 A1.
- 13. Toccare Connetti.
- 14. Opzionale: Scegliere un altro nome per il prodotto.
- 15. Toccare Continua.
- Selezionare una emoji. Questa emoji viene utilizzata per indicare la posizione del prodotto sulla mappa.
- Per registrare il prodotto con il proprio account ID Apple, toccare Accetta.
- Toccare Fine. Il prodotto è ora visibile sulla mappa nell'app Dov'è?.
- 19. Legare il cordino al prodotto.
- (1) INFO: Se non si completa il processo di associazione entro 10 minuti, il cicalino emette 2 segnali acustici per indicare che il prodotto passa in modalità standby. In tal caso, premere il pulsante per abilitare. Avviare nuovamente il processo di associazione.

| Funzione               | Azione                                             | Suono                                                                                                    |
|------------------------|----------------------------------------------------|----------------------------------------------------------------------------------------------------|
| Accensione             | Premere x 1                                        | 1 segnale acustico (non in<br>modalità di associazione)<br>2 segnale acustico (in<br>modalità di associazione) |
| Spegnimento            | Tenere premuto il tasto<br>per 3 secondi           | 2 segnali acustici                                                                                             |
| Altre<br>informazioni* | Premere x 2                                        | 1 segnale acustico                                                                                             |
| Ripristina*            | Premere x 3 e tenere<br>premuto l'ultima pressione | Segnale acustico lungo                                                                                         |

\*Ulteriori informazioni: Consente all'utente di ottenere maggiori informazioni premendo due volte il tasto in caso di perdita.

\*Ripristina: Aggiornare quando la connessione di rete è scadente. Impossibile rimuoverlo dal dispositivo.

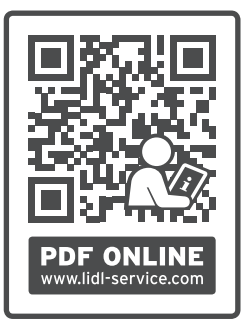

#### **OWIM GmbH & Co. KG**

Stiftsbergstraße 1 74167 Neckarsulm GERMANY

Model No.: HG12823 Version: 01/2025

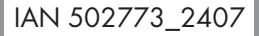